## USB-1000 系列多功能数据采集卡

USB-1252 / USB-1252A

# 用户手册

**Rev: B** 

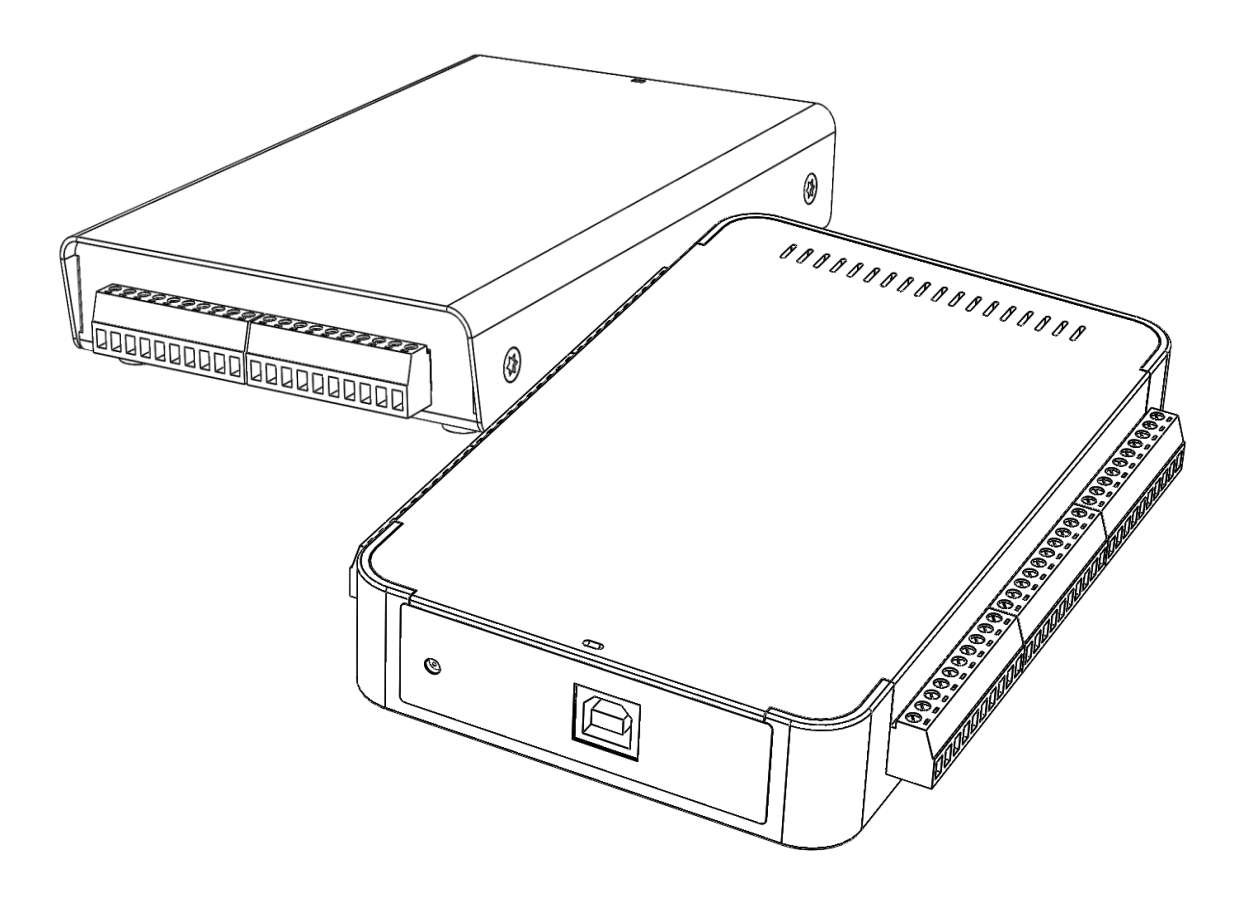

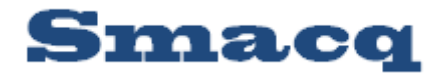

北京思迈科华技术有限公司 www.smacq.com www.smacq.cn

| <b>1.</b> ) | 产品         | 介绍                                            | 4  |
|-------------|------------|-----------------------------------------------|----|
| 1.1         | ι.         | 概述                                            | 4  |
| 1.2         | 2.         | 功能结构框图                                        | 4  |
| 1.3         | 3.         | 产品特性                                          | 4  |
| 1.4         | 1.         | 产品规范                                          | 5  |
|             |            | 模拟输入                                          | 5  |
|             |            | 数字 IO                                         | 6  |
|             |            | 计数器                                           | 6  |
|             |            | 总线接口                                          | 6  |
|             |            | 电源要求                                          | 7  |
|             |            | 其他规格                                          | 7  |
| 2.          | 外观.        | 与信号连接说明                                       | 8  |
| - 2 1       | 1          | →□ → □ → □ → □ → □ → □ → □ → □ → □ → □        | 0  |
| 2.1         | L.<br>)    | (山)小观<br>住县本接道明                               | 0  |
| 2.2         | <b>_</b> • | 旧 5 建按 6 切                                    | 9  |
|             |            | (天)欧洲八百万                                      |    |
| 23          | 2          | 数于 IO 恒 5 - 5 - 5 - 5 - 5 - 5 - 5 - 5 - 5 - 5 | 12 |
| 2.5         | ).         | USD                                           | 12 |
| 3.          | 安装-        | 与测试                                           | 13 |
| 3.1         | L          | 驱动安装                                          | 13 |
| 3.2         | 2.         | 硬件安装                                          | 15 |
| <b>4.</b> 7 | 榵拟         | 输入                                            | 15 |
|             |            |                                               |    |
| 4.1         | L          | 慨还                                            | 15 |
| 4.2         | <u>/</u> . | 制入重程况明                                        | 16 |
|             |            | 毕师犑式                                          | 16 |
| 4 -         |            | 左分犑式                                          | 16 |
| 4.3         | 5.         | 多进退扫描说明                                       | 16 |
|             |            | 米 <b>村</b> 率                                  | 16 |
|             |            | 重程                                            | 17 |
| 4.4         | ŧ. ∶<br>-  | 転友源                                           | 17 |
| 4.5         | <b>.</b>   | 関初输入模式                                        | 17 |
| 4.6         | ).         |                                               | 18 |
|             |            | 使用左分幌式( <b>DIFF</b> ) 连接                      | 18 |
|             |            | 使用非接地参考単端模式(NRSE)连接                           | 21 |
| 4 -         | -          | 使用接地参考单编模式( <b>RSE</b> )连接                    | 22 |
| 4./         | <b>·</b> · |                                               | 23 |
|             |            | 使用差分模式(DIFF)连接                                | 23 |
|             |            | 使用非接地参考毕场模式(NKSE)连接                           | 24 |
|             |            | 伏田 按 地 変 考 卑 峏 侯 式 (KSE) 建 按                  | 25 |
| 5.          | 数字         | ΙΟ                                            | 25 |
| 5.1         | L. :       | 概述                                            | 25 |
| 5.2         | 2.         | 数字 IO 信号连接                                    | 25 |
| 6. ·        | 计数         |                                               | 26 |
| 6 1         |            | 概述                                            | 26 |
| 0.1         |            |                                               | _0 |

目 录

| 6.2                    | 2. 事件计数器                         | 27 |
|------------------------|----------------------------------|----|
| 6.3                    | <ol> <li>周期/正脉宽/负脉宽测量</li> </ol> | 27 |
| 6.4                    | <b>4</b> . 计数器信号连接               | 27 |
| <b>7.</b>              | 开发者编程说明                          | 28 |
| 7.1                    | L. 概述                            | 28 |
| 7.2                    | 2. 基本函数                          | 29 |
|                        | FindUSBDAQ()                     | 29 |
|                        | OpenDevice()                     | 29 |
|                        | CloseDevice()                    | 29 |
|                        | ResetDevice()                    | 29 |
| 7.3                    | 3. 模拟输入相关函数                      |    |
|                        | SetUSB1AiRange()                 |    |
|                        | SetSampleRate()                  |    |
|                        | SetChanMode()                    |    |
|                        | SetChanSel()                     | 31 |
|                        | SetSoftTrig()                    | 31 |
| 7.4                    | 4. 数字 IO 相关函数                    | 32 |
|                        | SetDioOut()                      | 32 |
| 7.5                    | 5. 计数器相关函数                       | 32 |
|                        | SetCounter()                     | 32 |
|                        | StartCounter()                   |    |
|                        | ClearCounter()                   | 33 |
| 7.6                    | 5. 读取数据控制函数                      |    |
|                        | StartRead()                      |    |
|                        | StopRead()                       | 34 |
|                        | GetAiChans()                     | 34 |
|                        | GetDioIn()                       | 34 |
|                        | GetCounter()                     | 35 |
|                        | GetCtrTime()                     | 35 |
|                        | ClearBufs()                      | 35 |
|                        | TransDioIn()                     | 36 |
| 7.7                    | 7. 错误代码                          | 36 |
| 7.8                    | 3. LabVIEW 开发者说明                 | 37 |
| 7.9                    | 9. MATLAB 开发者说明                  | 37 |
| <b>8.</b> <sup>.</sup> | 订购信息                             |    |
| <b>9.</b> <sup>·</sup> | 售后服务与保修                          | 39 |
| <b>10.</b> )           | 文档修订历史                           | 40 |

## 1.产品介绍

### 1.1. 概述

全新的 USB-1000 系列多功能数据采集卡为方便、快速的启动数据采集应用项目提供了新的选择。其灵巧的外形提供了超强的便携性和非常灵活的安装方式。

USB-1000 系列数据采集卡提供 12-bit,最高采样率达 500kS/s,最多 16 个模拟信号采集通道,其量程可以通道软件选择为 0~10V 或±5V。

USB-1000 系列数据采集卡还具备 16 个数字输入通道和 16 个数字输出通道以及 4 个计数器通道, 方便您搭建一定规模的自动控制系统。

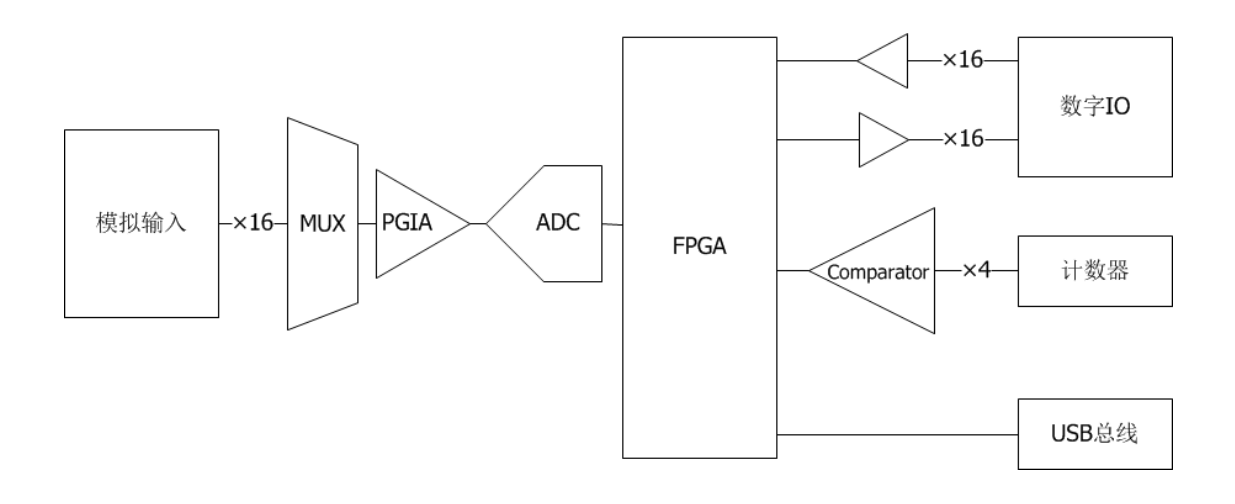

### 1.2. 功能结构框图

图 1、USB-1000 系列数据采集卡功能结构框图

### 1.3. 产品特性

- 12-bit 模拟输入分辨率
- 最高 500kS/s 模拟输入采样率 (开启多通道时最高 200kS/s)
- 采样周期可按 20ns 步进任意设置

- 16 通道单端模拟输入或 8 通道差分模拟输入可通过软件配置
- 0~10V 或±5V 可通过软件配置
- 板载 16k 采样点 FIFO 缓存
- 16 通道数字输入和 16 通道数字输出
- 4 通道 32-bit 计数器
- LabVIEW、Visual Studio 以及 MATLAB 开发支持

### 1.4. 产品规范

下列产品规格参数,除非另外声明,均在温度为25℃,湿度为40%的环境中测得。

### 模拟输入

| 模拟输入通道数      | 16 通道单端或8 通道差分可通过软件配置       |  |
|--------------|-----------------------------|--|
| 同步采样         | 否                           |  |
| 模拟输入分辨率      | 12-bit                      |  |
| 转换器类型        | 逐次逼近型                       |  |
| 亚样索          | 单通道采集时:最高 500kS/s           |  |
| <b>木</b> 什平  | 多通道扫描时:最高 200kS/s           |  |
| 定时分辨率        | 20ns                        |  |
| 模拟输入 FIFO 缓存 | 16k 采样点                     |  |
| 量程           | 0~10V 或-5~5V 可通过软件配置        |  |
| 安全电压         | ±15V,输入电压超过安全电压将损坏采集卡       |  |
| 输入阻抗         | >1GQ(上电)                    |  |
| 输入耦合方式       | DC                          |  |
| 触发方式         | 软件触发                        |  |
|              | NRSE 单端 0~10V 量程: 0.15mVrms |  |
| 乏公唱声         | NRSE 单端±5V 量程: 0.3mVrms     |  |
|              | DIFF 差分 0~10V 量程: 0.2mVrms  |  |
|              | DIFF 差分±5V 量程: 0.4mVrms     |  |

|           | NRSE 单端 0~10V 量程: 2.8mV |
|-----------|-------------------------|
|           | NRSE 单端±5V 量程: 3mV      |
| 把刈 稍度<br> | DIFF 差分 0~10V 量程: 3mV   |
|           | DIFF 差分±5V 量程: 4mV      |

### 数字 IO

| 数字输出通道数 | 16       |
|---------|----------|
| 输出高电平电压 | 3.0~3.4V |
| 输出低电平电压 | 0~0.1V   |
| 数字输入通道数 | 16       |
| 输入低电平电压 | 3.3~5V   |
| 输入高电平电压 | 0~0.5V   |

### 计数器

| 计数器数量  | 4      |
|--------|--------|
| 分辨率    | 32-bit |
| 计数器测量  | 边沿计数,  |
| 计数方向   | 向上计数   |
| 最大输入频率 | 1MHz   |

## 总线接口

| USB 接口规范  | USB 2.0 高速接口  |
|-----------|---------------|
| USB 接口连接器 | USB 系列 B 型连接器 |

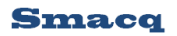

### 电源要求

| USB 总线供电 | 4.75~5.25VDC |
|----------|--------------|
| 电流消耗     | 大约 300mA     |

### 其他规格

|                | USB-1252               | USB-1252A        |  |
|----------------|------------------------|------------------|--|
| 尺寸 (mm)        | 不含连接器: 156*102*26      | 不含连接器: 155*96*25 |  |
|                | 含连接器: 161*102*26       | 含连接器: 155*112*25 |  |
| 重量             | 大约 <b>420g</b>         | 大约 180g          |  |
| 模拟通道信号连接器      | 10-PIN 螺栓端子连接器         |                  |  |
| 数字 IO 和计数器连接器  | 40-PIN IDC 连接器         | 10-PIN 螺栓端子连接器   |  |
|                | 0°C ~55°C              |                  |  |
| 运11 <b>小</b> 児 | 5%RH~90%RH,无凝露         |                  |  |
| 方体环接           | -40°C ~85°C            |                  |  |
| 仔´´µ'小垷<br>    | <b>5%RH~90%RH,</b> 无凝露 |                  |  |

## 2.外观与信号连接说明

### 2.1. 产品外观

USB-1000 系列数据采集卡的模拟输入信号连接采用插拔式螺栓端子连接器,USB 通讯接口采用 USB 系列 B 型连接器。整体外观与尺寸如图 2 和图 3 所示,尺寸标注以 mm 为单位。

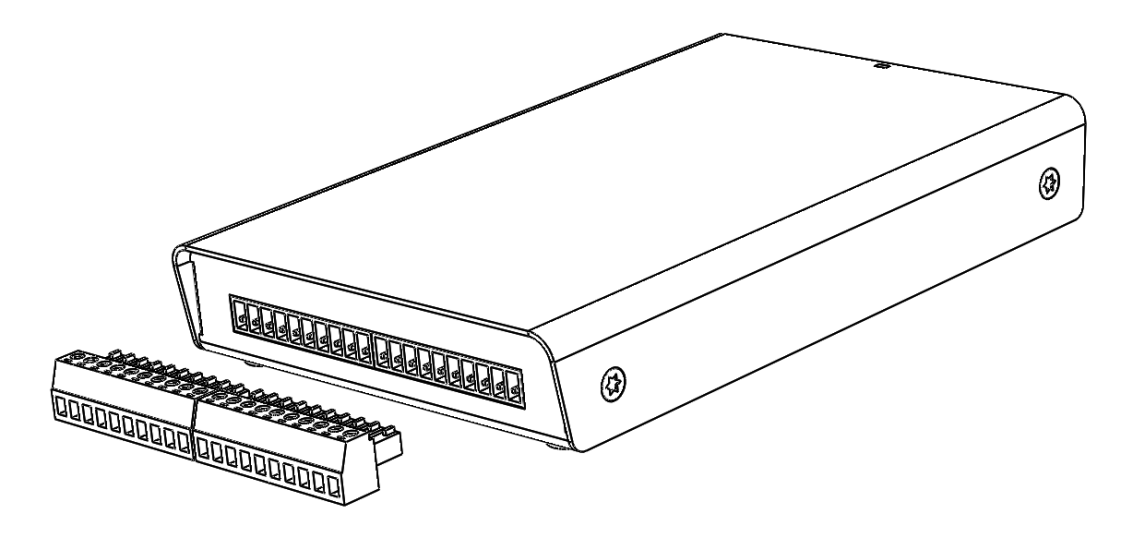

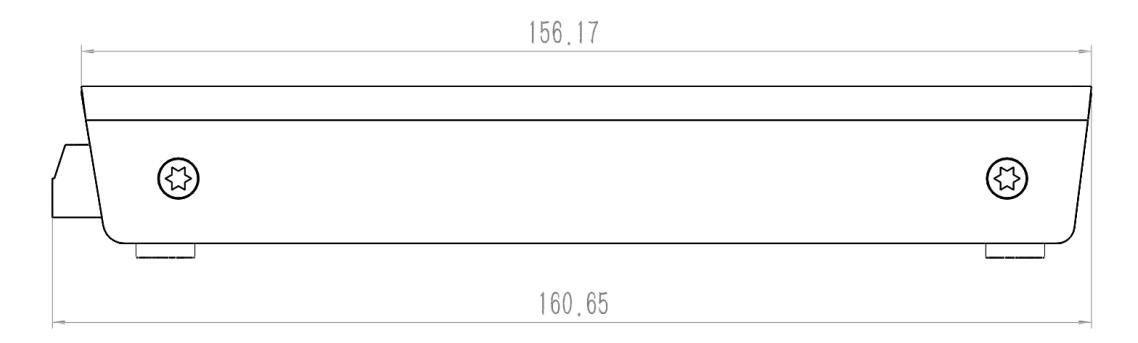

102.40

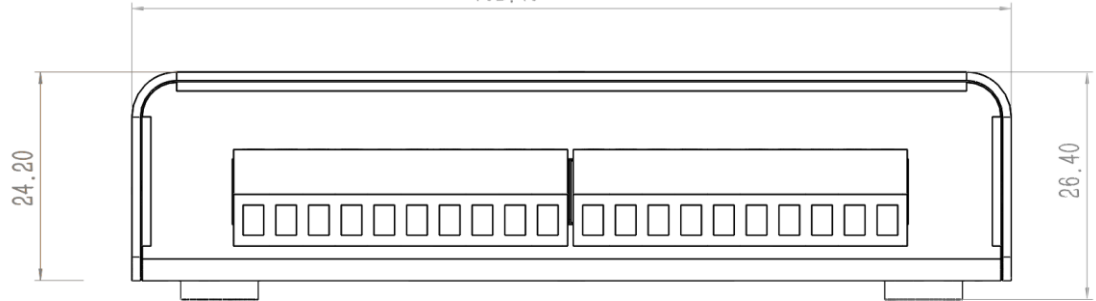

图 2、USB-1252 数据采集卡外观

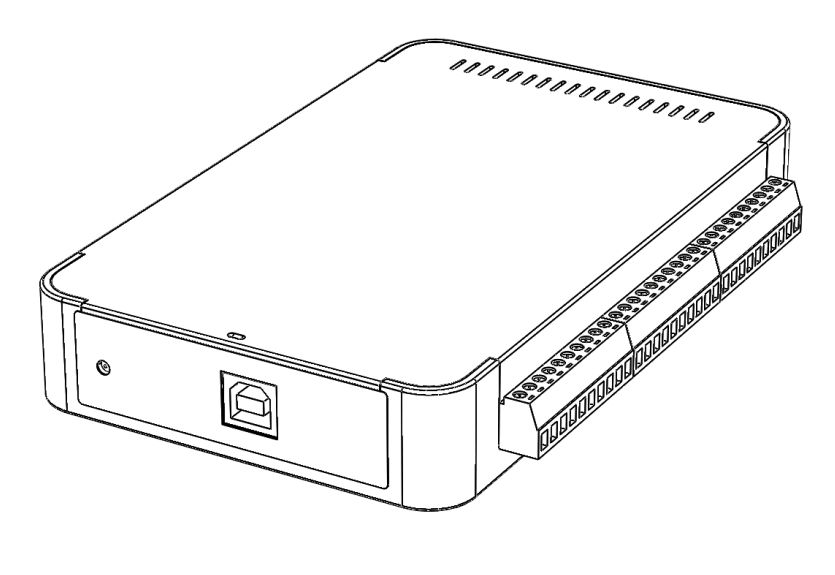

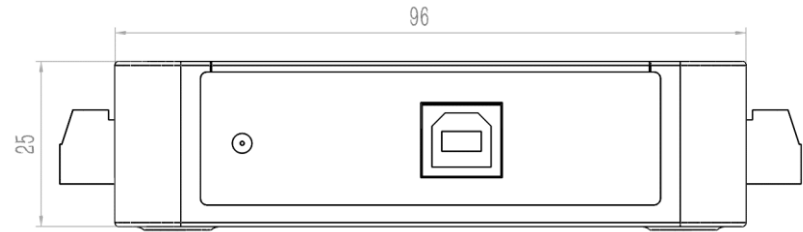

155

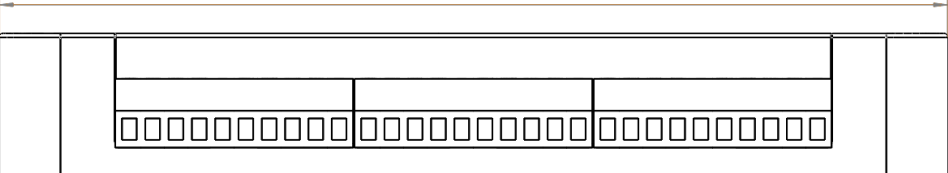

图 2、USB-1252A 数据采集卡外观

### 2.2. 信号连接说明

### 模拟输入信号

螺栓端子连接器,用于连接模拟输入信号,其引脚分布和对应信号详细说明见下图 3 和表 1。未使用的模拟输入通道,应将其接地以减小系统噪声和达到更高的稳定性。

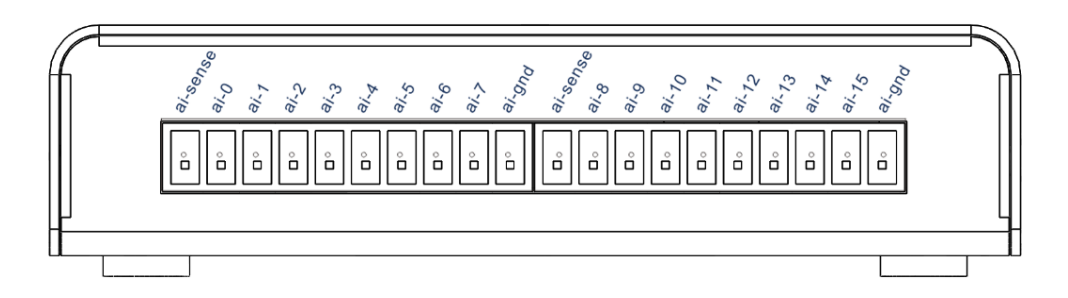

图 3、USB-1252 模拟输入信号分配图

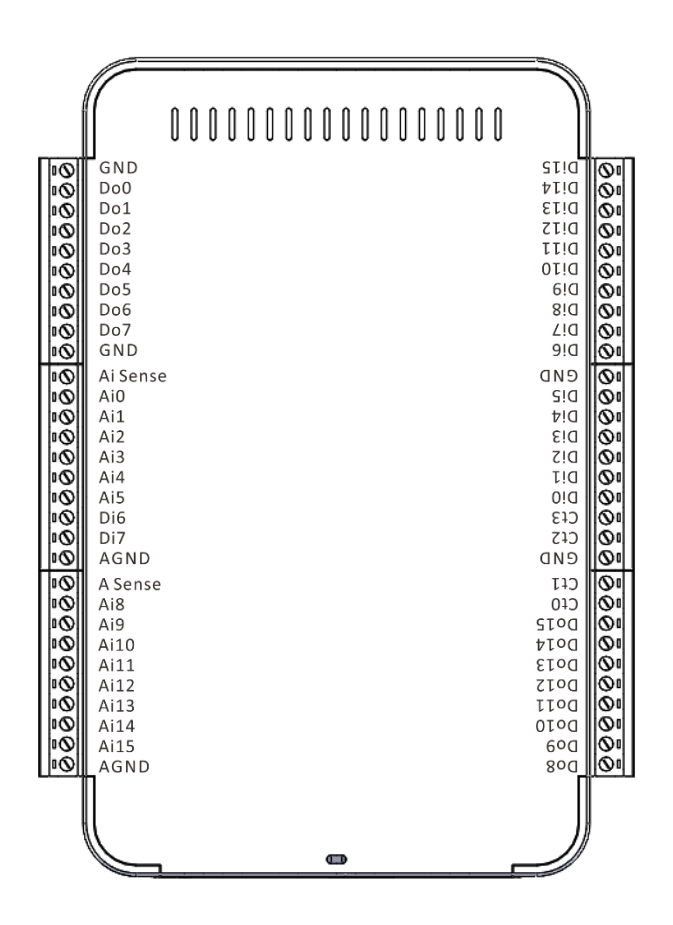

图 3、USB-1252A 模拟输入信号分配图

表1、模拟输入信号详细说明

| 名称       | 说明                      |  |
|----------|-------------------------|--|
| ai-sense | 非接地参考单端信号参考端输入          |  |
| ai-gnd   | 模拟地                     |  |
| ai-0     | 模拟输入通道,单端时 ai0,差分时 ai0+ |  |

| ai-1  | 模拟输入通道,单端时 ai1,差分时 ai0-  |
|-------|--------------------------|
| ai-2  | 模拟输入通道,单端时 ai2,差分时 ai1+  |
| ai-3  | 模拟输入通道,单端时 ai3,差分时 ai1-  |
| ai-4  | 模拟输入通道,单端时 ai4,差分时 ai2+  |
| ai-5  | 模拟输入通道,单端时 ai5,差分时 ai2-  |
| ai-6  | 模拟输入通道,单端时 ai6,差分时 ai3+  |
| ai-7  | 模拟输入通道,单端时 ai7,差分时 ai3-  |
| ai-8  | 模拟输入通道,单端时 ai8,差分时 ai4+  |
| ai-9  | 模拟输入通道,单端时 ai9,差分时 ai4-  |
| ai-10 | 模拟输入通道,单端时 ai10,差分时 ai5+ |
| ai-11 | 模拟输入通道,单端时 ai11,差分时 ai5- |
| ai-12 | 模拟输入通道,单端时 ai12,差分时 ai6+ |
| ai-13 | 模拟输入通道,单端时 ai13,差分时 ai6- |
| ai-14 | 模拟输入通道,单端时 ai14,差分时 ai7+ |
| ai-15 | 模拟输入通道,单端时 ai15,差分时 ai7- |

### 数字 IO 信号与计数器

位于 USB-1252 采集卡后方的 IDC 连接器,用于连接数字 IO 信号和计数器信号; USB-1252A 采集卡的数字 IO 和计数器也使用螺栓段子连接器,其引脚分布和对应信号详细 说明见下图 4 和表 2。

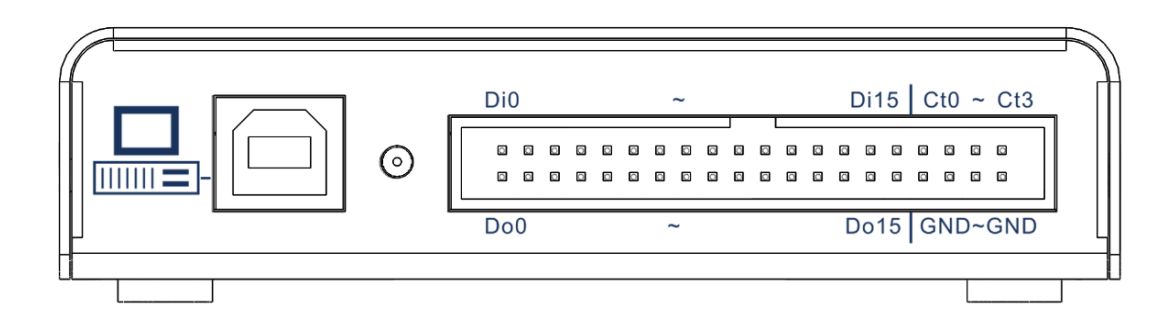

图 4、USB-1252 数字 IO 和计数器信号分配图

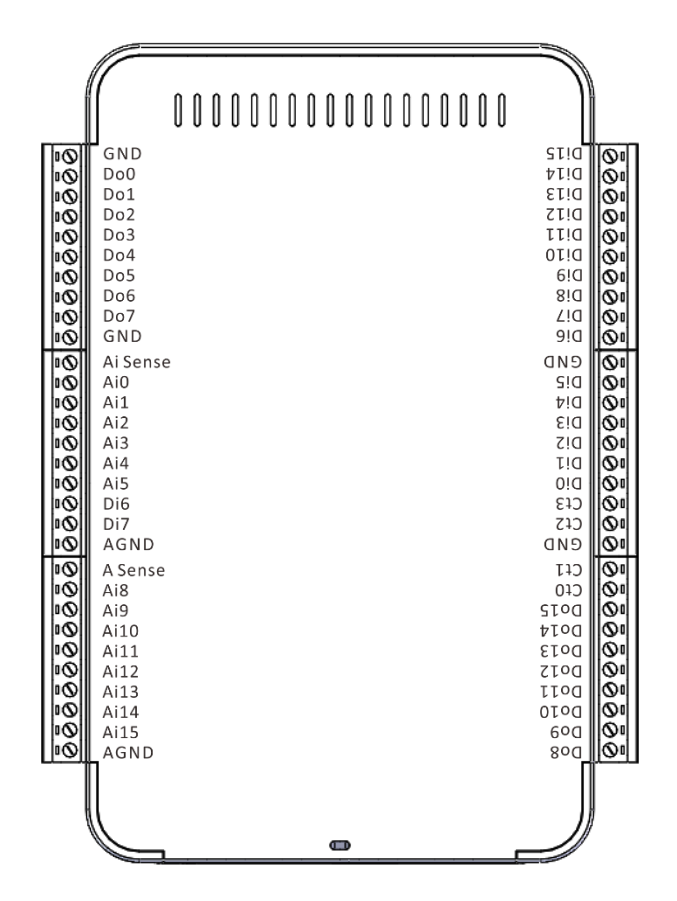

图 4、USB-1252A 数字 IO 和计数器信号分配图

表 2、数字 IO 和计数器信号详细说明

| 名称       | 参考  | 方向 | 说明     |
|----------|-----|----|--------|
| Di0~Di15 | GND | 输入 | 数字输入通道 |
| Do0~Do15 | GND | 输出 | 数字输出通道 |
| Ct0~Ct3  | GND | 输入 | 计数器通道  |

| <b>GND</b> 数字地 |  |
|----------------|--|
|----------------|--|

### 2.3. USB 连接器加固

面对 USB 接口容易脱落的缺点, USB-1000 系列数据采集卡可以用一根绑带将 USB 连接线固定在 USB-1000 系列数据采集卡机身,以防止脱落,详细使用方法见图 5。

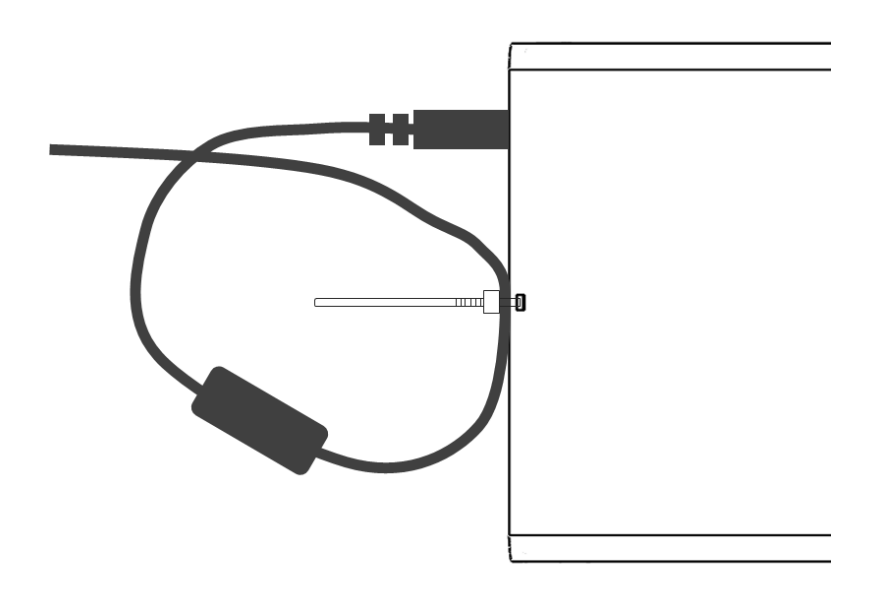

图 5、USB 连接线加固示意图

## 3.安装与测试

### 3.1. 驱动安装

当第一次将 USB-1000 系列数据采集卡通过 USB 接口连接到 Windows 操作系统的计算 机时,需要安装驱动,计算机才能正确识别 USB-1000 系列数据采集卡。

这里以 Windows7 操作系统为例,驱动安装步骤如下:(对于 Windows8、Windows8.1 和 Windows10 操作系统需要先关闭驱动签名认证选项。对于 WindowsXP 操作系统无需其 他设置可直接使用。)

1) 打开 Windows 操作系统的设备管理器。

- 2) 在带有感叹号的设备" Smacq USB Series DAQ "上单击鼠标右键,选择 "更新驱动程序软件"。
- 3) 在弹出对话框中选择"浏览计算机以查找驱动程序软件"。
- 4) 然后选择"从计算机的设备驱动程序列表中选择"。
- 5) 保持默认点击"下一步"之后,点击"从磁盘安装"。
- 6) 在弹出对话框中点击"浏览",然后进入到光盘中的\USB-1000 Series DAQ\dirver 文件夹,然后进入"win7"文件夹,接下来 32 位操作系统进入"x86"文件夹,64 位 操作系统进入"x64"文件夹,选中"gusb.inf"文件之后,单击"打开"。(Windows8、 Windows8.1 和 Windows10 的驱动与 Windows7 一致,用同一文件。)
- 7) 在标题为"从磁盘安装"的这个对话框中点击"确定"。
- 点击"下一步",如果弹出 Windows 安全警告对话框,则需要选择第二项"始终安装 此驱动程序软件"。
- 9) 系统开始安装驱动程序,大约 30 秒之后,驱动程序就安装完成了,此时可以看到 设备管理器中的感叹号消失了,如下图 6 所示。

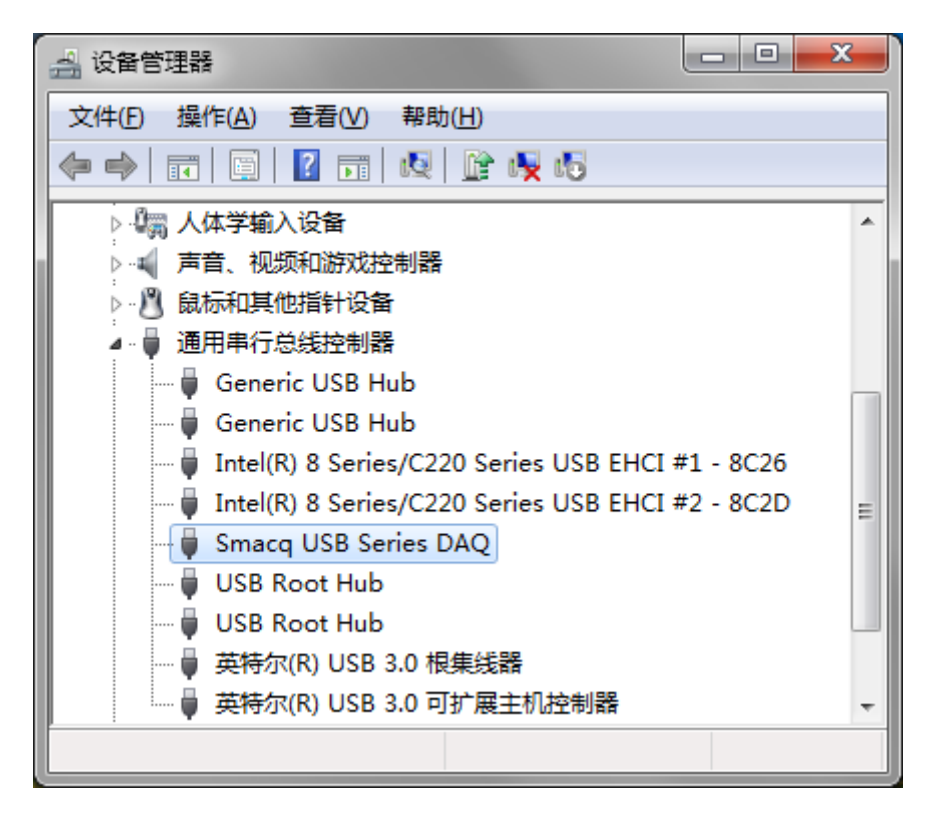

图 6、正确安装驱动之后的设备管理器显示图

### 3.2. 硬件安装

测试信号的连接详细请见后文对模拟输入、数字 IO 和计数器等章节的详细连接描述。 正确安装驱动与接入正确的信号之后,就可以运行资源光盘中任意一个 USB-1000 系列 采集卡的例程,示例程序将显示采集得到的信号。

## 4.模拟输入

#### 4.1. 概述

USB-1000 系列数据采集卡具备 16 个模拟输入通道,可通过软件配置为 16 个单端输入通道或者 8 个差分输入通道。下图 7 为 USB-1000 系列数据采集卡的模拟输入功能框图。

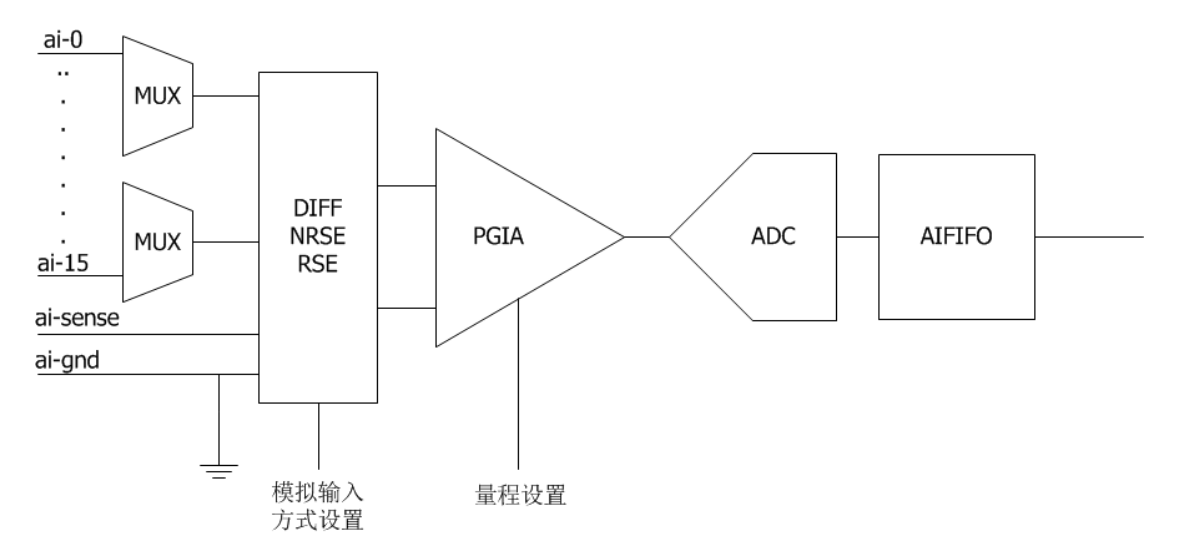

图 7、模拟输入功能框图

USB-1000系列数据采集卡模拟输入功能框图中主要组件如下:

MUX: 多路复用器,将所需通道的信号导通输入到仪表放大器中。

**模拟输入方式设置**:设置模拟输入为差分输入、接地参考单端输入或者非接地参考单端 输入方式。关于这几种方式的详细说明参见 **4.2** 节内容。

PGIA: 可编程仪表放大器,用于设置量程。

ADC: 模数转换器,将模拟信号转换为数字信号。

**AIFIFO**:数据缓存 FIFO。

Smacq

### 4.2. 输入量程说明

#### 单端模式

对于单端输入模式,信号正极连接 ai-n,信号负极连接 ai-gnd 或 ai-sense。其输入量 程范围可通过软件设置 0~10V 或±5V。

### 差分模式

对于差分输入模式,信号正极连接 AI+,信号负极连接 AI-。其输入量程范围可通过软件设置 0~10V 或±5V。

AI+和 AI-输入的电压可在-10V~10V 范围变化, 而实际测量得到的电压值为 AI+引脚与 AI-引脚的电压差值。

当量程范围被设置为 0~10V 时,差分模式能够测量到的电压范围需满足如下条件:

AI+和 AI-的电压都在-10V~10V 范围内,并且 0V ≥ (AI+) – (AI-) ≤ 10V 范围内的电压 都可以被正确测量。

当量程范围被设置为-5V~5V时,差分模式能够测量到的电压范围需满足如下条件:

AI+和 AI-的电压都在-10V~10V 范围内,并且-5V ≥ (AI+) – (AI-) ≤ 5V 范围内的电压 都可以被正确测量。

### 4.3. 多通道扫描说明

#### 采样率

当采集卡工作在多通道扫描时,由于在通道切换时,仪表放大器需要足够的建立时间,因此此时最高能设置的采样率为 200kS/s。

设置采样率时,应该避免设置高于实际需求的采样率,因为采样率越低,仪表放大器就 有更充足的建立时间,这样可以提高数据采集精度。

### 量程

采集卡的量程为统一设置,当采集卡工作在多通道扫描时,所有通道的量程保持一致。

#### 4.4. 触发源

USB-1000 系列数据采集卡模拟输入采集信号时,其触发源可以被设置为软件触发或数字 IO 输入通道 DINO 端口的上升沿或下降沿触发。

### 4.5. 模拟输入模式

USB-1000 系列数据采集卡的模拟输入通道可被配置为接地参考单端输入(RSE)或非接地参考单端输入(NRSE)或差分输入(DIFF)模式。下表 3 为浮地信号源和接地信号源的推荐模拟输入模式。

表3、模拟输入模式

| 模拟输入模式                  | 浮地信号源(未连接建筑物地)  | 接地信号源                      |
|-------------------------|-----------------|----------------------------|
|                         | ● 未接地的热电偶       | ● 未隔离输出的信号                 |
| 示例                      | ● 隔离输出的信号       |                            |
|                         | ● 电池供电的设备       |                            |
| 差分输入<br>( <b>DIFF</b> ) | USB-1000<br>信号源 | USB-1000<br>信号源 AI+  + AI- |

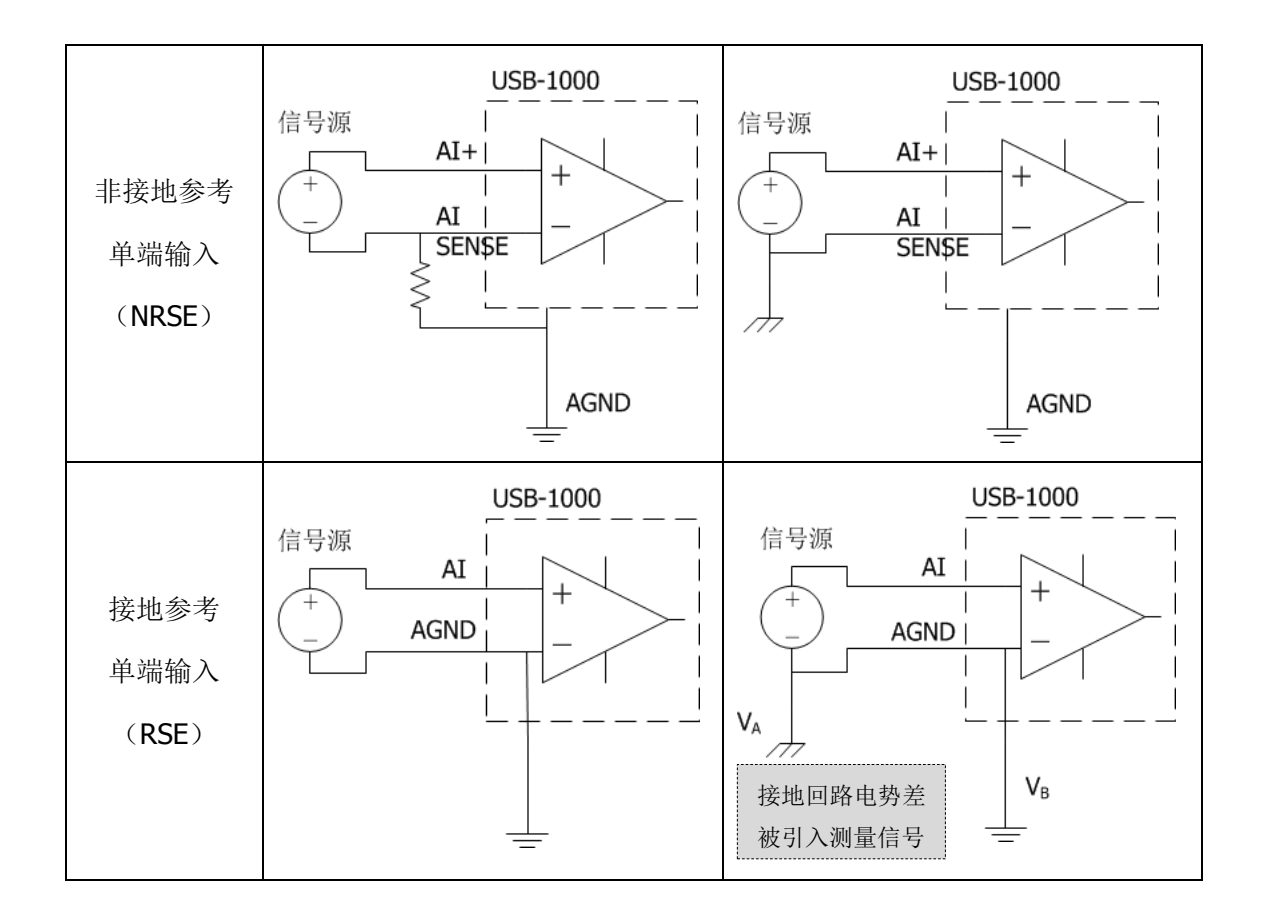

### 4.6. 浮地信号源

浮地信号源未连接至建筑物地,但是拥有一个隔离的参考地点。常见的浮地信号源有变 压器、热电偶、电池设备、光学隔离器、隔离放大器输出等。具有隔离输出的仪器或设备就 是一个浮地信号源。

注意: 在测量浮地信号源时,务必将信号源负端直接或通过电阻间接的 连接到 AGND。

### 使用差分模式(DIFF)连接

当满足下列任意条件时,应使用差分模式连接浮地信号:

- 模拟输入信号 AI+和 AI-都是有效信号
- 输入信号电压较低并且需要更高的精度
- 连接信号至采集卡的线缆长度超过3米
- 输入信号需要一个单独的参考地点或返回信号

• 信号导线所处环境有明显噪声

差分连接模式可降低噪声干扰,提高采集卡的共模抑制能力。

对于内阻小于 100Ω 的浮地信号源,可以直接将信号负端同时连接至 AI-和 AI-GND 端口,将信号正端连接至 AI+端口,如下图 8 所示。

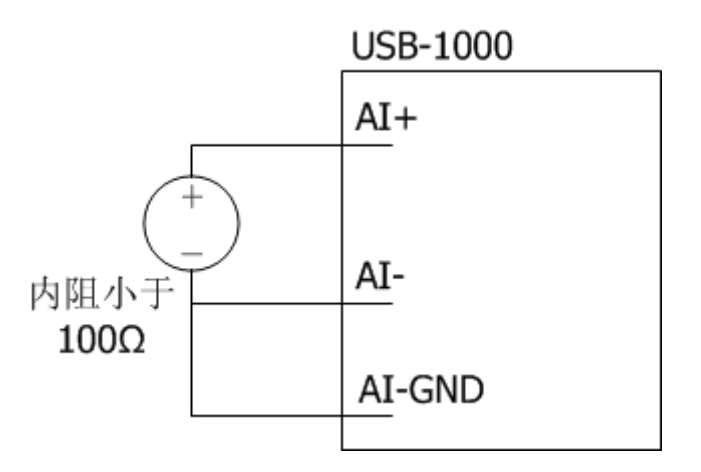

图 8、直接连接的差分输入模式

但是对于内阻较大的浮地信号源,上述连接会导致差分信号失衡,共模噪声会耦合到 AI+信号上,而不会耦合到 AI-信号上,这样共模噪声就会出现在测量到的结果上。因此, 对于此类信号源,可以使用大约 100 倍信号源内阻的偏置电阻来连接 AI-端口和 AI-GND 端 口,如图 9 所示,这样可以使差分信号接近平衡,信号两端耦合等量的噪声,得到更好的共 模噪声抑制能力。

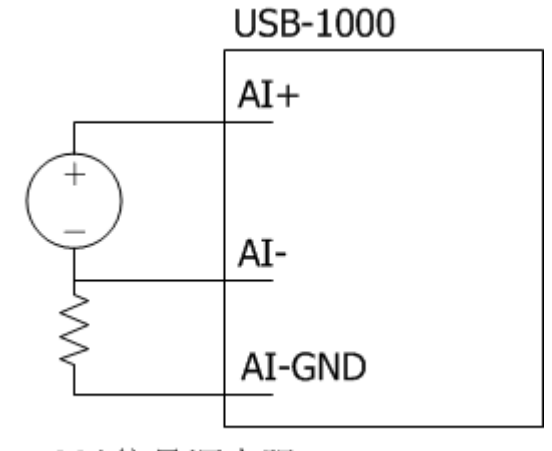

R≈100\*信号源内阻

图 9、单个偏置电阻差分输入模式

对于内阻较大的浮地信号源,还可以如图 10 所示的使用两个偏置电阻的差分输入模式。 这钟完全平衡偏置电阻连接方式可以提供略好的噪声抑制能力,但是降低了信号源的负载并 引入了增益误差。例如,假设信号源内阻是 2kΩ,两个平衡电阻均为 100kΩ,那么信号源 负载就是 200kΩ,这样便产生了 1%的增益误差。

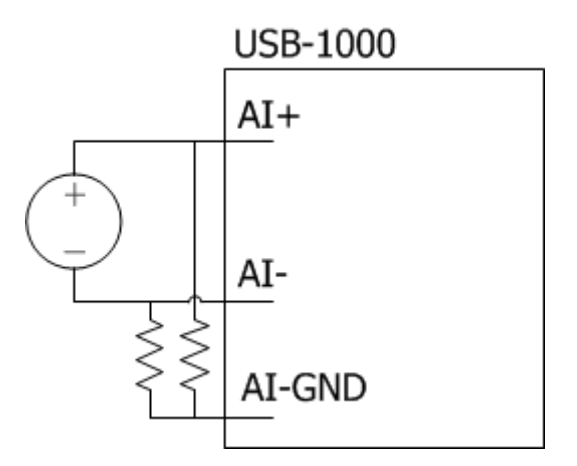

图 10、平衡偏置电阻差分输入模式

对于交流耦合的浮地信号源,需要用一个电阻来为仪表放大器正输入端 AI+提供直流回路,如图 11 所示。

如果该交流耦合的浮地信号源的内阻较小,连接 AI+与 AI-GND 的电阻阻值一般取

**100k**Ω 至 1MΩ,这样既不至于加重信号源的负载,又不因为仪表放大器的偏置电流而产生 偏移电压。此种情况,可以直接将 AI-与 AI-GND 相连接。

如果该交流耦合的浮地信号源的内阻较大,则应使用前面所描述的平衡偏置电阻差分输入模式,需要注意的是平衡偏置电阻可能引起的增益误差。

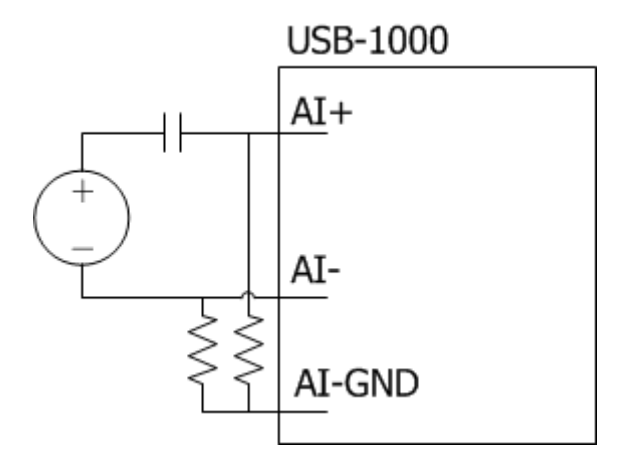

图 11、交流耦合浮地信号源差分输入方式

### 使用非接地参考单端模式(NRSE)连接

当满足下列所有条件时,可以使用非接地参考单端模式连接浮地信号:

- 输入信号电压幅度较高,大于 1V
- 连接信号至采集卡的线缆长度低于 3 米

如果信号不符合上述条件,建议使用差分模式连接,以保证更好的信号完整度。在单端 模式下,耦合进信号连线的静电噪声和电磁噪声多于差分模式。

非接地参考单端模式 (NRSE) 连接示意图如图 12 所示, 其接地电阻的阻值设置与差分 模式判断依据一致。

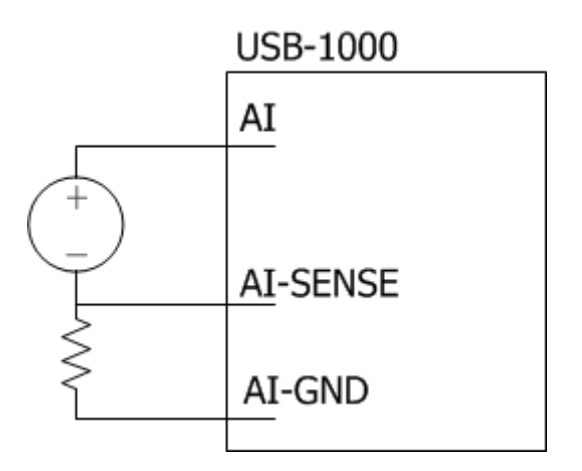

图 12、浮地信号源 NRSE 输入方式

### 使用接地参考单端模式(RSE)连接

当满足下列全部条件时,可以使用参考单端模式连接信号:

- 输入信号可与其他使用参考单端连接的信号共用一个公共参考点 AGND
- 输入信号电压幅度较高,大于 1V
- 连接信号至采集卡的线缆长度不超过3米

如果信号不符合上述条件,建议使用差分模式连接,以保证更好的信号完整度。在单端 模式下,耦合进信号连线的静电噪声和电磁噪声多于差分模式。

接地参考单端模式(RSE)连接示意图如图 13 所示。

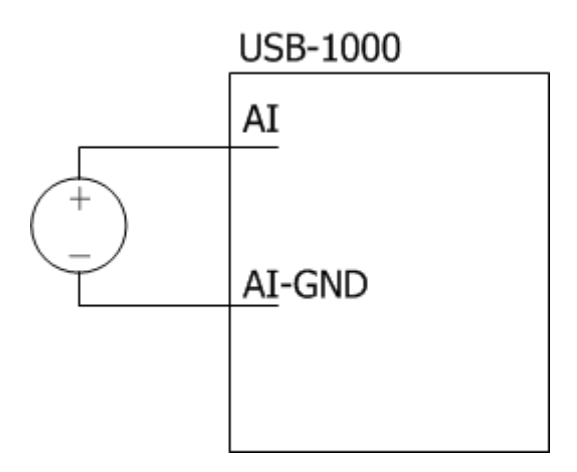

图 13、浮地信号源 RSE 输入方式

### 4.7. 接地信号源

接地信号源是连接至建筑物地的信号源。如计算机连接的是与信号源相同的供电系统,则信号源实际已连接至相对于设备的一个公共接地点。连接建筑物供电系统的未隔离输出的 仪器和设备即属于此类信号源。

连接至同一建筑物供电系统的设备之间的电势差通常是 1 mV 至 100 mV,但如配电线路连接不合理,电势差可能更大。如测量方式不当,该电势差可能会导致测量误差。请遵循如下接地信号源的连接指南,以减少测量信号的接地电势差。

### 使用差分模式(DIFF)连接

当满足下列任意条件时,应使用差分模式连接信号:

- 模拟输入通道 AI+和 AI-都是有效信号
- 输入信号电压较低并且需要更高的精度
- 连接信号至采集卡的线缆长度超过**3**米
- 输入信号需要一个单独的参考地点或返回信号
- 信号导线所处环境有明显噪声

差分连接模式可降低噪声干扰,提高采集卡的共模抑制能力。差分连接方式允许输入信

号在仪表放大器共模工作范围内浮动。

使用差分模式连接接地信号源示意图如图 14 所示。

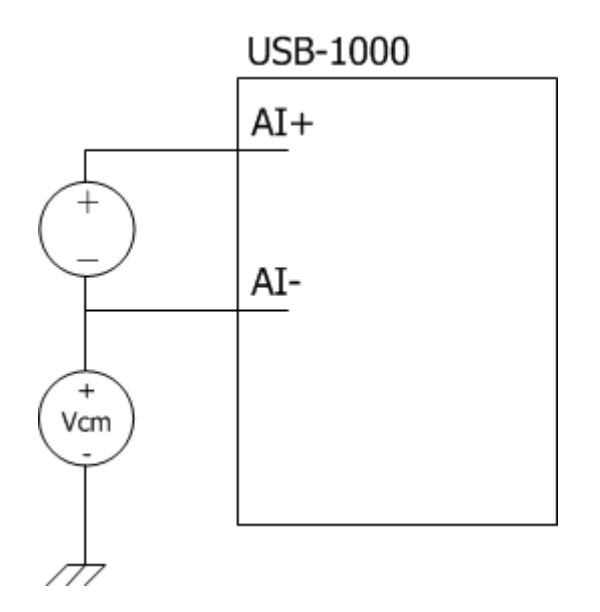

图 14、接地信号源 DIFF 输入方式

### 使用非接地参考单端模式(NRSE)连接

当满足下列所有条件时,可以使用非接地参考单端模式连接浮地信号:

- 输入信号电压幅度较高,大于 1V
- 连接信号至采集卡的线缆长度低于3米
- 输入信号共用一个电压不为 AI-GND 的参考点

如果信号不符合上述条件,建议使用差分模式连接,以保证更好的信号完整度。在单端模式下,耦合进信号连线的静电噪声和电磁噪声多于差分模式。

接地信号源的非接地参考单端模式(NRSE)连接示意图如图 15 所示。

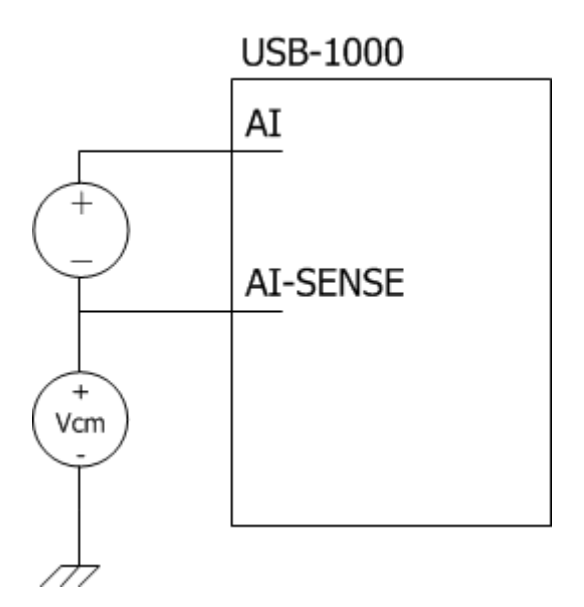

图 15、接地信号源 NRSE 输入方式

### 使用接地参考单端模式(RSE)连接

对于接地信号源,在条件允许的情况下应使用差分模式(DIFF)或者非接地参考单端模式(NRSE)连接。如果使用接地参考单端模式(RSE)连接信号,信号源的地和采集卡自身的地可能存在电势差,该接地回路电势差会造成测量误差,如表3中所描述。

## 5.数字 IO

#### 5.1. 概述

USB-1000 系列数据采集卡具备 16 个数字输入 Dīn 通道和 16 个数字输出 Dour 通道, GND 为数字 IO 端口的接地参考信号。

数字输入 DIN 通道兼容 0~5V 电平信号, 2~5V 判定为高电平, 0~0.5V 判定为低电平。数字输出 Dour 通道输出高电平为 3.3V, 输出低电平为 0V。

### 5.2. 数字 IO 信号连接

数字 IO 信号的连接示意图 16 所示。使用数字输出 Dour 信号时,尽量使用低电平驱动

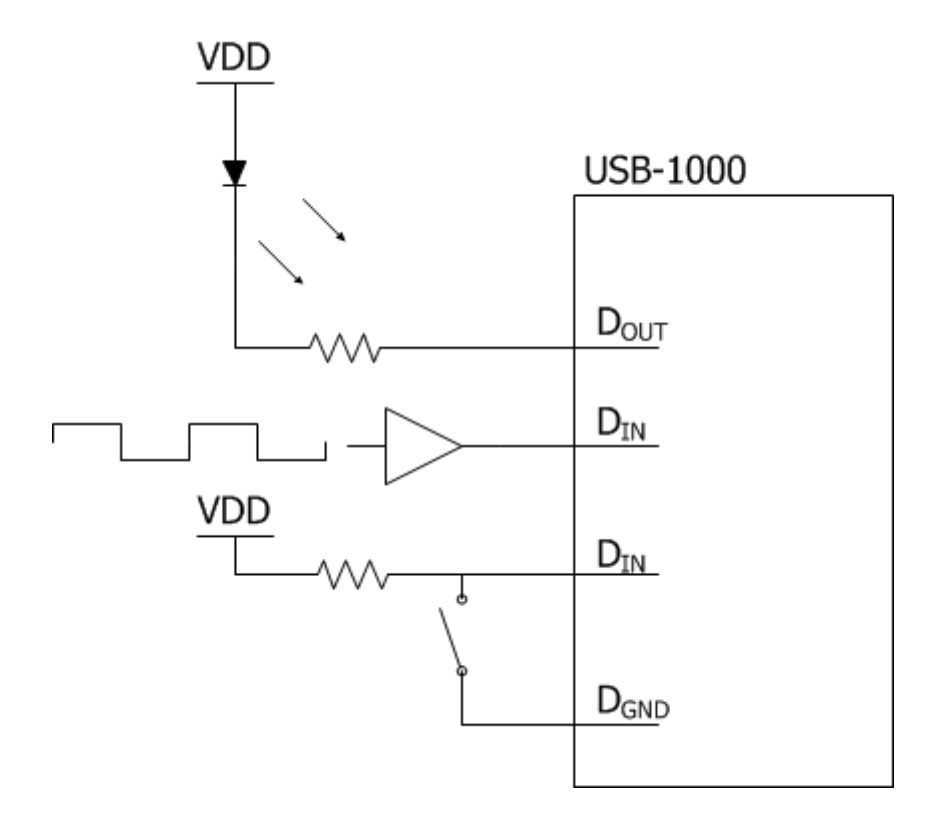

图 16、数字 IO 信号连接

## 6.计数器

### 6.1. 概述

USB-1000 系列数据采集卡具备 4 个计数器通道,最高输入信号电压为 5V, GND 为计数器通道的接地参考信号。计数器可通过软件配置为以下三种功能:

- 事件计数器
- 周期测量
- 正脉宽测量
- 负脉宽测量

下图 17 为 USB-1000 系列数据采集卡的计数器功能框图。由于在计数器通道加入了比较器, USB-1000 系列数据采集卡的计数器功能可以对正弦波周期进行计数或测量。

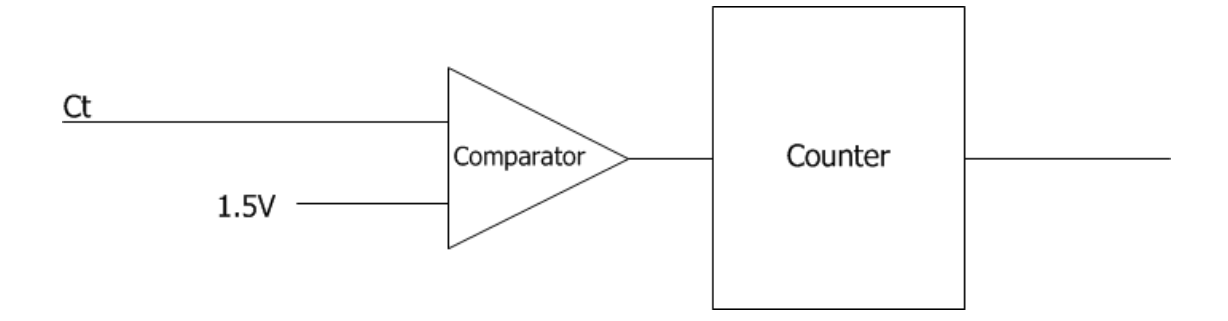

#### 图 17、计数器功能框图

### 6.2. 事件计数器

当采集卡的计数器通道用作事件计数器时,可以用来记录 Ct 端口的上升沿个数,也可 以通过软件设置为记录下降沿个数。

事件计数器只能递增计数,不能递减计数,即事件计数器的值根据接收到的脉冲个数, 依次累加为 0, 1, 2, 3, 4, 5,这样的递增计数。

### 6.3. 周期/正脉宽/负脉宽测量

采集卡的计数器通道可以通过软件设置为周期/正脉宽/负脉宽测量模式。

当被设置周期测量模式时,采集卡会测量出比较器输出的两次上升沿之间的时间,存放 于对应计数器通道结果中,时间精度为 **40ns**。

当被设置正脉宽测量模式时,采集卡会测量出比较器输出的一次上升沿和紧接着的一次 下降沿之间的时间,存放于对应计数器通道结果中,时间精度为 **40ns**。

当被设置负脉宽测量模式时,采集卡会测量出比较器输出的一次下降沿和紧接着的一次 上升沿之间的时间,存放于对应计数器通道结果中,时间精度为 40ns。

### 6.4. 计数器信号连接

计数器通道信号连接示意图如图 18 所示。

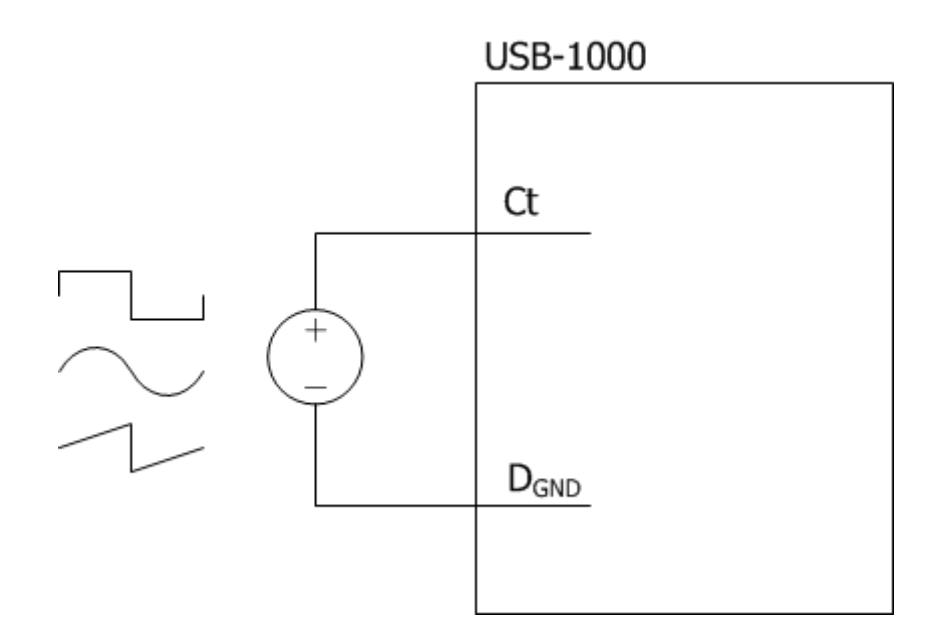

图 18、计数器信号连接示意图

## 7.开发者编程说明

### 7.1. 概述

开发者可以通过一个标准的动态链接库 usb-1000.dll 与 USB-1000 系列采集卡交互,从 而控制 USB-1000 系列数据采集卡具备的所有功能。

本章将对 usb-1000.dll 库所提供的所有函数一一详细说明,所有函数的调用格式也可以 在 usb-1000.h 文件中找到。详细控制和调用流程请参考例程。

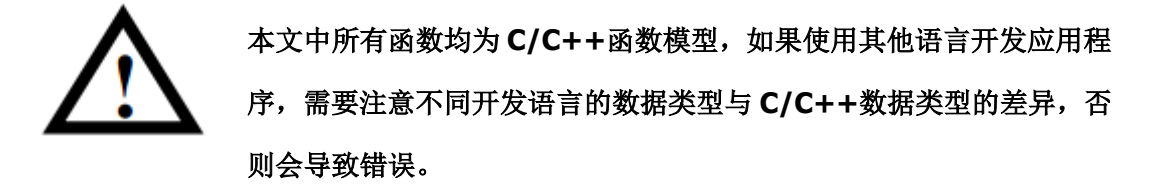

### 7.2. 基本函数

### FindUSBDAQ()

int \_stdcall FindUSBDAQ()

查找连接到计算机的 USB-1000 系列采集卡。

返回值:已连接到计算机的 USB-1000 系列采集卡的数量。

### **OpenDevice()**

int \_stdcall OpenDevice(int DevIndex)

打开指定的设备。

参数:

**DevIndex**,采集卡索引号,以0为第一块采集卡的索引号。 **返回值:**0为无错误,其他请查阅第7.7节错误代码。

### CloseDevice()

#### void \_stdcall CloseDevice(int DevIndex)

关闭指定的设备。

参数:

DevIndex,采集卡索引号,以0为第一块采集卡的索引号。

### **ResetDevice()**

#### int \_stdcall ResetDevice(int DevIndex)

复位指定的设备。

参数:

DevIndex,采集卡索引号,以0为第一块采集卡的索引号。

返回值: 0 为无错误,其他请查阅第 7.7 节错误代码。

### 7.3. 模拟输入相关函数

### SetUSB1AiRange()

int \_stdcall SetUSB1AiRange(int DevIndex, float Range)

设置采集卡模拟输入通道量程。

参数:

DevIndex,采集卡索引号,以0为第一块采集卡的索引号。

Range,采集卡模拟输入通道量程,此参数只能设置 10 或者 5。10 代表 0~10V, 5 代表-5~5V。

返回值: 0 为无错误,其他请查阅第 7.7 节错误代码。

### SetSampleRate()

int \_stdcall SetSampleRate(int DevIndex, unsigned int SampleRate)

设置采集卡模拟输入通道的采样率。对于 USB-1000 系列数据采集卡,模拟输入通道使 用多通道时,为扫描方式,因此每通道采样率=设置采样率/使用通道数。例如,设置采样 率为 200kS/s,使用了 4 个通道,那么每通道采样率为 50kS/s。

采样周期最小时间分辨率为 20ns,因此,采样周期设置为 20ns 的整倍数,将获得最佳的采样周期精确度。

参数:

DevIndex,采集卡索引号,以0为第一块采集卡的索引号。

SampleRate,采样率,以 S/s 为单位。例如需要设置采样率为 1kS/s,即设置 SampleRate 为 1000。

返回值: 0 为无错误,其他请查阅第 7.7 节错误代码。

### SetChanMode()

#### int \_stdcall SetChanMode(int DevIndex, unsigned char ChanMode)

设置通道模式,差分(DIFF)或非接地参考单端(NRSE)或接地参考单端(RSE)。

参数:

DevIndex,采集卡索引号,以0为第一块采集卡的索引号。

ChanMode, 0 表示差分, 1 表示 NRSE, 3 表示 RSE, 其他无效。 返回值: 0 为无错误, 其他请查阅第 7.7 节错误代码。

### SetChanSel()

int \_stdcall SetChanSel(int DevIndex, unsigned short ChSel)

设置需要选择的通道。

参数:

DevIndex,采集卡索引号,以0为第一块采集卡的索引号。

ChSel, 需要选择的通道。此参数的二进制位从低到高分别对应模拟输入通道的 ai0~ai15,1为选中该通道,0为不使用该通道。例如,如果需要选中 ai0 和 ai1, ChSel 应设置为 0x0003;如果需要选中 ai0 和 ai2, ChSel 应设置为 0x0005。

**返回值:** 0 为无错误,其他请查阅第 7.7 节错误代码。

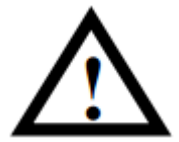

如果模拟通道被配置为差分输入模式,那么通道选择时只能选择 ai0~ai7,否则将会导致错误。

### SetSoftTrig()

int \_stdcall SetSoftTrig(int DevIndex, unsigned char Trig)

设置软件触发。

参数:

DevIndex,采集卡索引号,以0为第一块采集卡的索引号。

Trig,软件触发开关,0表示关闭触发,1表示打开触发。

返回值: 0 为无错误,其他请查阅第 7.7 节错误代码。

### 7.4. 数字 IO 相关函数

### SetDioOut()

int \_stdcall SetDioOut(int DevIndex, unsigned int DioOut)

设置数字 IO 输出通道 Dour 值。

参数:

DevIndex,采集卡索引号,以0为第一块采集卡的索引号。

DioOut,数字 IO 输出通道 DOUT 值。DioOut 的低 16 位对应数字 IO 输出通道 DOUT

的16个通道。

返回值: 0 为无错误,其他请查阅第 7.7 节错误代码。

### 7.5. 计数器相关函数

### SetCounter()

int \_stdcall SetCounter(int DevIndex, unsigned char CtrNum, unsigned char CtrMode, unsigned char CtrEdge)

设置计数器功能。

参数:

DevIndex,采集卡索引号,以0为第一块采集卡的索引号。

CtrNum, 计数器通道索引号。0~3 对应 Ct0~Ct3。如果设置 0x0f 表示 4 个通道计数器同时操作。

CtrMode, 计数器工作模式, 0 表示事件计数器模式, 1 表示测量周期, 2 表示测量正脉宽, 3 表示测量负脉宽。

CtrEdge,当工作于事件计数器模式时,本参数为1表示计数上升沿,2表示计数下降沿。

返回值: 0 为无错误,其他请查阅第 7.7 节错误代码。

### StartCounter()

int \_stdcall StartCounter(int DevIndex, unsigned char CtrNum, unsigned char OnOff)

计数器工作开关, 启动或停止计数器。

参数:

DevIndex,采集卡索引号,以0为第一块采集卡的索引号。

CtrNum, 计数器通道索引号。0~3 对应 Ct0~Ct3。如果设置 0x0f 表示 4 个通道计数器同时操作。

OnOff, 1 表示启动计数器, 0 表示停止计数器。

返回值: 0 为无错误,其他请查阅第 7.7 节错误代码。

### ClearCounter()

int \_stdcall ClearCounter(int DevIndex, unsigned char CtrNum)

计数器归零。

参数:

DevIndex,采集卡索引号,以0为第一块采集卡的索引号。

CtrNum, 计数器通道索引号。0~3 对应 Ct0~Ct3。如果设置 0x0f 表示 4 个通道计数器同时操作。

返回值: 0 为无错误, 其他请查阅第 7.7 节错误代码。

### 7.6. 读取数据控制函数

### StartRead()

#### int \_stdcall StartRead(int DevIndex)

启动读数。本函数将自动启用一个线程,自动将采集卡硬件 FIFO 中的数据读回来存储 计算机的软件 FIFO 中。

参数:

DevIndex,采集卡索引号,以0为第一块采集卡的索引号。

返回值: 0 为无错误,其他请查阅第 7.7 节错误代码。

### StopRead()

int \_stdcall StopRead(int DevIndex)

停止读数。本函数将终止 StartRead()函数中启用的读数线程。

参数:

DevIndex,采集卡索引号,以0为第一块采集卡的索引号。

返回值: 0 为无错误,其他请查阅第 7.7 节错误代码。

### GetAiChans()

int \_stdcall GetAiChans(int DevIndex, unsigned long Num, unsigned short ChSel, float \*Ai, long TimeOut)

用户读取软件 FIFO 中存储的模拟输入通道采样数据。如果需要连续采样,只需要重复 调用本函数即可得到连续采样波形。

#### 参数:

DevIndex,采集卡索引号,以0为第一块采集卡的索引号。

Num,本次读取模拟采样点数,表示每通道需要读取的点数。

ChSel, 需要选择的通道。此参数的二进制位从低到高分别对应模拟输入通道的 ai0~ai15,1为选中该通道,0为不使用该通道。例如,如果需要选中 ai0 和 ai1, ChSel 应设置为 0x0003;如果需要选中 ai0 和 ai2, ChSel 应设置为 0x0005。

\*Ai,用于存储读出来的模拟采集数据的数组指针。

TimOut,超时时间设置。如果在设置的时间内,软件 FIFO 中还没有采集到足够的 Num 个采样点,函数退出,返回超时错误码。

**返回值:**返回值为非负数时,表示软件 FIFO 剩余的空间,是 0 到 2000000 的整数;返回负数时,表示出错,请查阅第 7.7 节错误代码。

### GetDioIn()

unsigned int \_stdcall GetDioIn(int DevIndex)

读取数字 IO 通道 DIN 的值。

参数:

DevIndex,采集卡索引号,以0为第一块采集卡的索引号。 返回值:返回数字 IO 通道 DIN的值,低16 位对应 DIN0~DIN15 的值。

### GetCounter()

unsigned int \_stdcall GetCounter(int DevIndex, unsigned char CtrNum) 读取事件计数器的值。

参数:

DevIndex,采集卡索引号,以0为第一块采集卡的索引号。 CtrNum,计数器通道索引号。0~3对应Ct0~Ct3。

返回值:事件计数器的值。

### GetCtrTime()

double \_stdcall GetCtrTime(int DevIndex, unsigned char CtrNum)

读取周期/正脉宽/付脉宽测量值,以 us 为单位。

参数:

DevIndex,采集卡索引号,以0为第一块采集卡的索引号。

CtrNum, 计数器通道索引号。0~3 对应 Ct0~Ct3。

返回值:周期/正脉宽/付脉宽测量值,以 us 为单位。

### ClearBufs()

#### int \_stdcall ClearBufs(int DevIndex)

清空模拟输入缓存,包括软件 FIFO 和硬件 FIFO。

参数:

DevIndex,采集卡索引号,以0为第一块采集卡的索引号。 返回值:0为无错误,其他请查阅第7.7节错误代码。

### TransDioIn()

#### int \_stdcall TransDioIn(int DevIndex, unsigned char TransDioSwitch)

启动单独传输数字端口数据,包含 D<sub>IN</sub> 数据和计数器数据。当您只需要传输数字输入 DIN 通道数据或计数器数据时,需要先调用此函数。如果您已经开启了模拟采集,则不需要 调用此函数也能得到正确的 D<sub>IN</sub>数据和计数器值。详细使用方法请参考数字 IO 和计数器的 例程。

参数:

DevIndex,采集卡索引号,以0为第一块采集卡的索引号。

TransDioSwitch,数据传输开关,1为开启,0为停止。

返回值: 0 为无错误,其他请查阅第 7.7 节错误代码。

### 7.7. 错误代码

对于函数操作中返回值如果出现了负数,则表示操作出现了错误,详细错误代码如下表 4 所示。

表4、错误代码

| 错误代码 | 说明                            |
|------|-------------------------------|
| -1   | 没有发现连接到计算机的 USB-1000 系列数据采集卡。 |
| -2   | 数据采集卡索引越界。                    |
| -3   | 数据采集卡固件错误。                    |
| -4   | 数据采集卡已关闭。                     |
| -5   | 传输数据出错。                       |
| -6   | 计算机没有足够的内存。                   |
| -7   | 超时。                           |
| -8   | 读数线程未启动。                      |

### **7.8. LabVIEW** 开发者说明

对于 LabVIEW 开发者,同样可以通过调用动态链接库的方法来实现对采集卡的操作。 同时,我们提供的系列子 vi 包含了前文所述的所有函数功能,并且提供了例程来说明,这 些文件都可以从资源光盘中找到。

### **7.9. MATLAB** 开发者说明

对于 MATLAB 开发者,同样可以通过调用动态链接库的方法来实现对采集卡的操作。 同时,我们提供的系列 m 文件包含了前文所述的所有函数功能,并且提供了例程来说明, 这些文件都可以从资源光盘中找到。

## 8.订购信息

主机

| 型号        | 说明                                    |  |
|-----------|---------------------------------------|--|
| USB-1252  | 12-bit 分辨率,16 通道,最高采样率 500kS/s,金属外壳   |  |
| USB-1252A | 12-bit 分辨率,16 通道,最高采样率 500kS/s,ABS 外壳 |  |

#### 标配附件

| 型号        | 说明                                |  |  |
|-----------|-----------------------------------|--|--|
| USB-A-B   | USB 连接线缆, 1.5 米, USB-A 型至 USB-B 型 |  |  |
| TB10-3.81 | 螺栓端子连接器,10位,3.81mm间距              |  |  |

#### 选配附件

| 型号        | 说明                               |  |
|-----------|----------------------------------|--|
| SDIN      | 35mmDIN 导轨安装支架                   |  |
| CHF-100B  | 电流传感器,100A,DC~20kHz,输出±4V        |  |
| CHV-600VD | 电压传感器,600V,DC~20kHz,隔离差分输入,输出±5V |  |

## 9.售后服务与保修

北京思迈科华技术有限公司承诺其产品在保修期内,如果经正常使用的产品发生故障,我们将为用户免费维修或更换部件。详细保修说明请参考包装箱内保修说明。

除本手册和保修说明所提及的保证以外,我公司不提供其他任何明示或暗示的的保证,包括但不限于对产品可交易性和特殊用途适用性的任何暗示保证。

获得更多的技术支持与服务细节,或您在使用本产品和本文档时有任何问题,欢迎 您与我们取得联系:

电话: 010-52482802

电子邮箱: service@smacq.com

网站: www.smacq.com

www.smacq.cn

10. 文档修订历史

| 日期        | 版本     | 备注                                   |
|-----------|--------|--------------------------------------|
| 2016.8.30 | Rev: A | 首次发布。                                |
| 2017.9.25 | Rev: B | 删除 USB-1250 型号, 增补新发布的 USB-1252A 型号。 |